# **DG** nexolution

Gemeinsam vorn.

# B Text auszeichnen (Fett, Kursiv etc.)

Für die Textauszeichnung, gibt es folgende Möglichkeiten:

### Möglichkeit 1 – Popup-Fenster

#### Zeichen/Worte markieren

|                                          |                                                                                                    |                           | ~         |  |  |  |
|------------------------------------------|----------------------------------------------------------------------------------------------------|---------------------------|-----------|--|--|--|
|                                          | dgx-Beispielmanuskript.docx - Word 🗖                                                                   |                           |           |  |  |  |
| Datei DG Nexolution Start Einfüg-        | en Entwurf Layout Verweise Sendungen Überprüfen Ansicht Entwicklertools Add-Ins Acrobat 🖓 Sie wünschen | Rohwedder, Michal 🞗 Freig | jeben     |  |  |  |
| 1. 1) (1) a. a) (a)                      | i. i) (i)       I. I) (I)       aa. aa) (aa)       IIIIIIIIIIIIIIIIIIIIIIIIIIIIIIIIIIII                | a<br>rorlagen<br>enden    |           |  |  |  |
| Listentyp: 125 Listentyp: abc            |                                                                                                    |                           | ~         |  |  |  |
| Navigation • ×                           |                                                                                                    | Formatvorlagen            | - ×       |  |  |  |
| Dokument durchsuchen                     |                                                                                                    | Alla lörchan              | _         |  |  |  |
|                                          |                                                                                                    | Standard                  | 97        |  |  |  |
| Überschriften Seiten 🖡 🛶                 |                                                                                                    | dgv_Marginalie-Nr         | 9         |  |  |  |
| 1.01.1.1                                 |                                                                                                    | dgv_Abbildung             | 9         |  |  |  |
| T Einieitung                             |                                                                                                    | dgv_Abbildungsüberschrift | 97        |  |  |  |
|                                          | 1 Einleitung                                                                                           | dgv_Legende               | 97        |  |  |  |
| -                                        |                                                                                                    | dgv_Tabellenkopf          | 97        |  |  |  |
|                                          | Keyword 1                                                                                              | dgv_Tabellentext          | 9         |  |  |  |
| 1.1.1.1.1.1.1.1.1.1.1.1.1.1.1.1.1.1.1.1. |                                                                                                    | dgv_U 1 (Teil)            | <u>13</u> |  |  |  |
| m                                        | Keyword 2                                                                                              | dgv_Ü 3 (Kapitel)         | <u>¶a</u> |  |  |  |
| 1                                        | Konnerd 2                                                                                              | dgv_U 4 (1. Ordnung)      | <u>¶a</u> |  |  |  |
|                                          |                                                                                                    | dgv_U 5 (2. Ordnung)      | <u>¶a</u> |  |  |  |
|                                          | Autorenname                                                                                            | dgv_U 6 (3. Ordnung)      | 13        |  |  |  |
| in .                                     | Wait binten, hinter den Werthergen, forn der Länder Vekalien und Konsenantion lehen die                | dgv_U 7 (4. Ordnung)      | 18        |  |  |  |
|                                          | Blindtexte. Abgeschieden wohnen sie in Buchstabhausen an der Küste Semantik, eines                     | dgv_U 8 (5. Ordnung)      | 10        |  |  |  |

Es erscheint automatisch ein Fenster mit den gängigen Zeichenformatierungen "Fett", "Kursiv", "Unterstrichen":

## Möglichkeit 2 – Tastaturkürzel

- Schritt 1: Zeichen/Worte markieren
- Schritt 2: Tastaturkürzel verwenden:

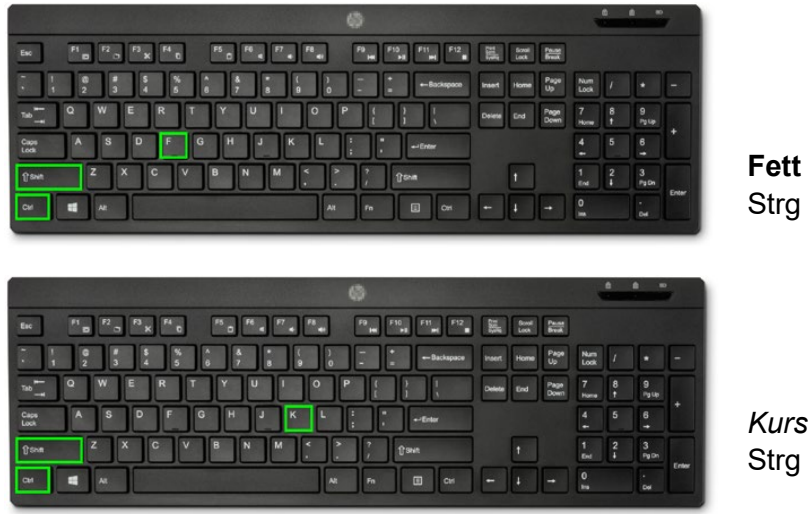

Fett Strg + Umschalt + F

*Kursiv* Strg + Umschalt + K

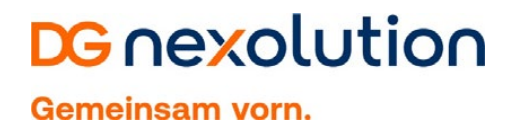

# Möglichkeit 3 – Menüleiste

- Schritt 1: Zeichen/Worte markieren
- Schritt 2: Symbolzeichen in Menüleiste (Reiter "Start") nutzen:

| ⊟ 5 0 <b>% -</b> ≠                          | dga-Beispielmanuskript.docx - Word                                  |                                                          |                                                      |                                                                                    |                                  |                            |               | × |
|---------------------------------------------|---------------------------------------------------------------------|----------------------------------------------------------|------------------------------------------------------|------------------------------------------------------------------------------------|----------------------------------|----------------------------|---------------|---|
| Datei DG Nexolution Start Einfügen Ent      | twurf Layout Verweise Sendungen                                     | Überprüfen Ansicht                                       | Entwicklertools Add-Ins                              | Acrobat Q                                                                          |                                  |                            | A Freigeben   |   |
| Kopieren<br>Kopieren<br>✓ Format übertragen | · A A A Aa · & ⊟ · ⊟ · '⊟ · '⊟ · '<br>*' A · * · A · ■ = = = □ □    | ≣ •                                                      | Fi                                                   | <ul> <li>♀ Suchen *</li> <li>ab<br/>*ac Ersetzen</li> <li>☆ Markieren *</li> </ul> | Adobe PDF<br>erstellen und teile | Unterschriften<br>anfragen |               |   |
| Zwischenablage 🖓 Schrift                    | tart 🔂 Absatz                                                       | r <u>a</u>                                               | Formatvorlagen                                       | R Bearbeiten                                                                       | Adobe A                          | crobat                     |               | ^ |
| Navigation • ×                              | Keyword 3                                                           | 6 • 1 • 7 • 1 • 8 • 1 • 9 • 1 • 10                       | · · · 11 · · · 12 · · · 13 · · · 14 · ·              | · 15 · i · _ · i · 17 · i                                                          | · 18 · 1                         | Formatvorl                 | agen 🔹        | × |
| Dokument durchsuchen 🔎                      | Autorenname                                                         |                                                          |                                                      |                                                                                    |                                  | Alle löschen<br>Standard   | 97            | П |
| Überschriften Seiten                        | Weit hinten, hinter den Wortberge<br>Blindtexte. Abgeschieden wohne | en, fern der <b>Länder</b> Vok<br>n sie in Buchstabhause | alien und Konsonantien le<br>n an der Küste Semantik | ben die<br>, eines                                                                 |                                  | dgv_Marginalie-N           | lr ¶<br>¶     | 2 |
| 1 Einleitung                                | großen Sprachozeans.                                                |                                                          |                                                      |                                                                                    |                                  | dgv_Abbildungsü            | iberschrift ¶ |   |